## **Daily Postings by Fund**

Campaign Preview HTML Source Plain-Text Email Details

Diocese of Sioux Falls is utilizing ParishSOFT for parish management. This new sletter will be sent periodically to assist in your transition. Please encourage other ParishSOFT Users in your organization to subscribe. Thank you! Carla Haiar View this email in your browser

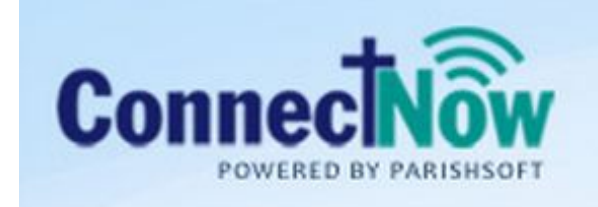

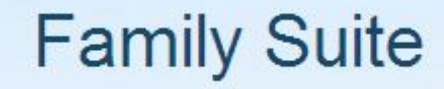

## **Daily Postings**

CN Family Suite moves from paper processing to electronic processing.

That is, instead of a pre-define report, the information is available through the use of filters and searches.

Daily Postings Report for ALL Funds

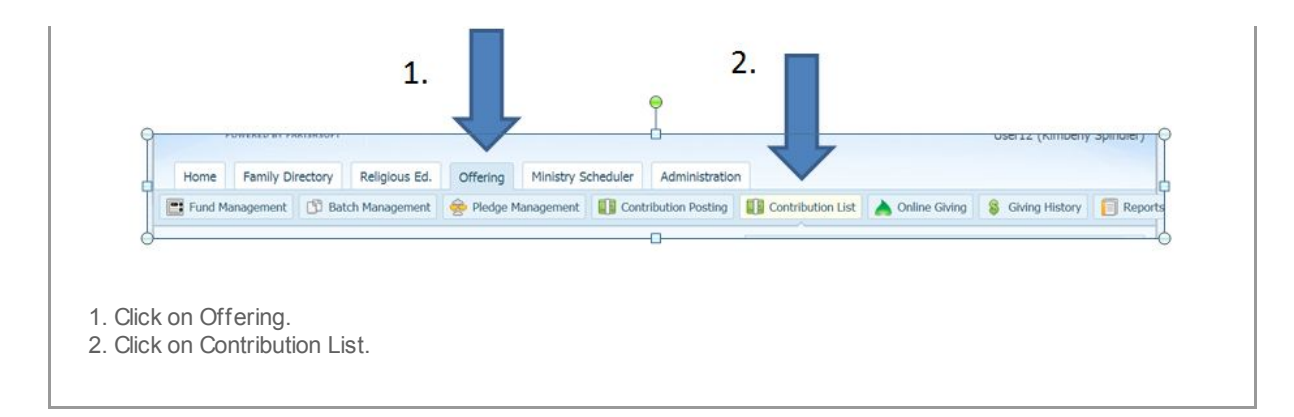

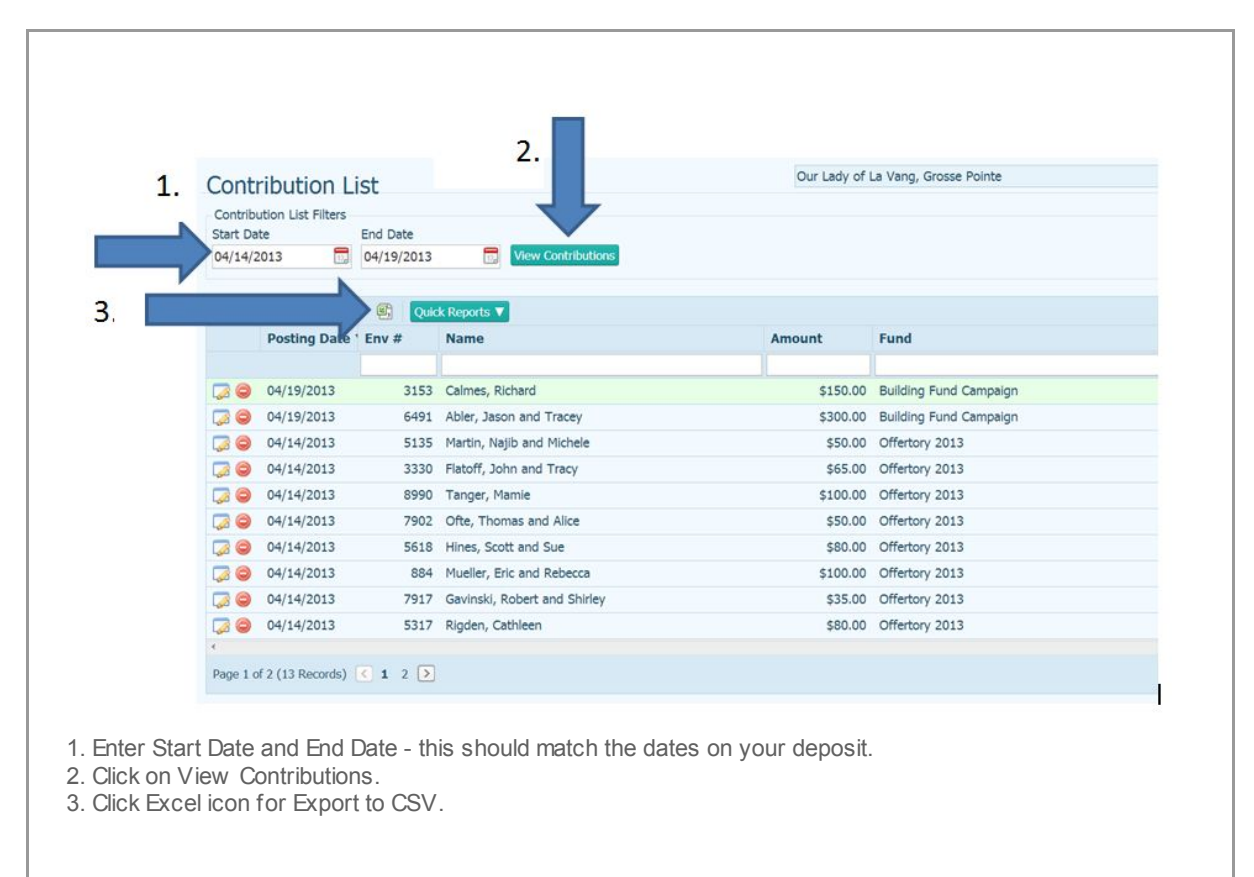

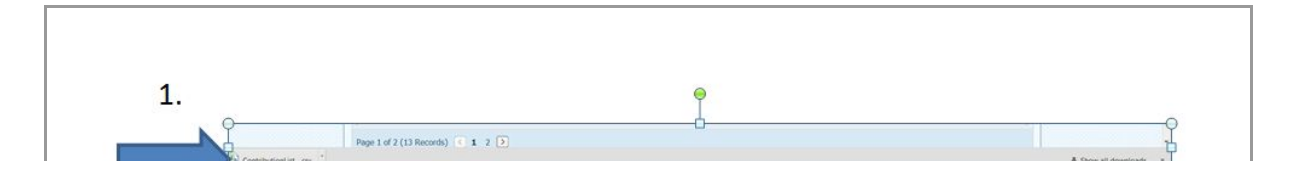

Depending on your brow ser, the file will dow nload and appear in your Dow nloads folder. Or, if you are using Google Chrome, the file will appear at the bottom of your screen. Double click on the ContributionList.csv file to open in Excel.

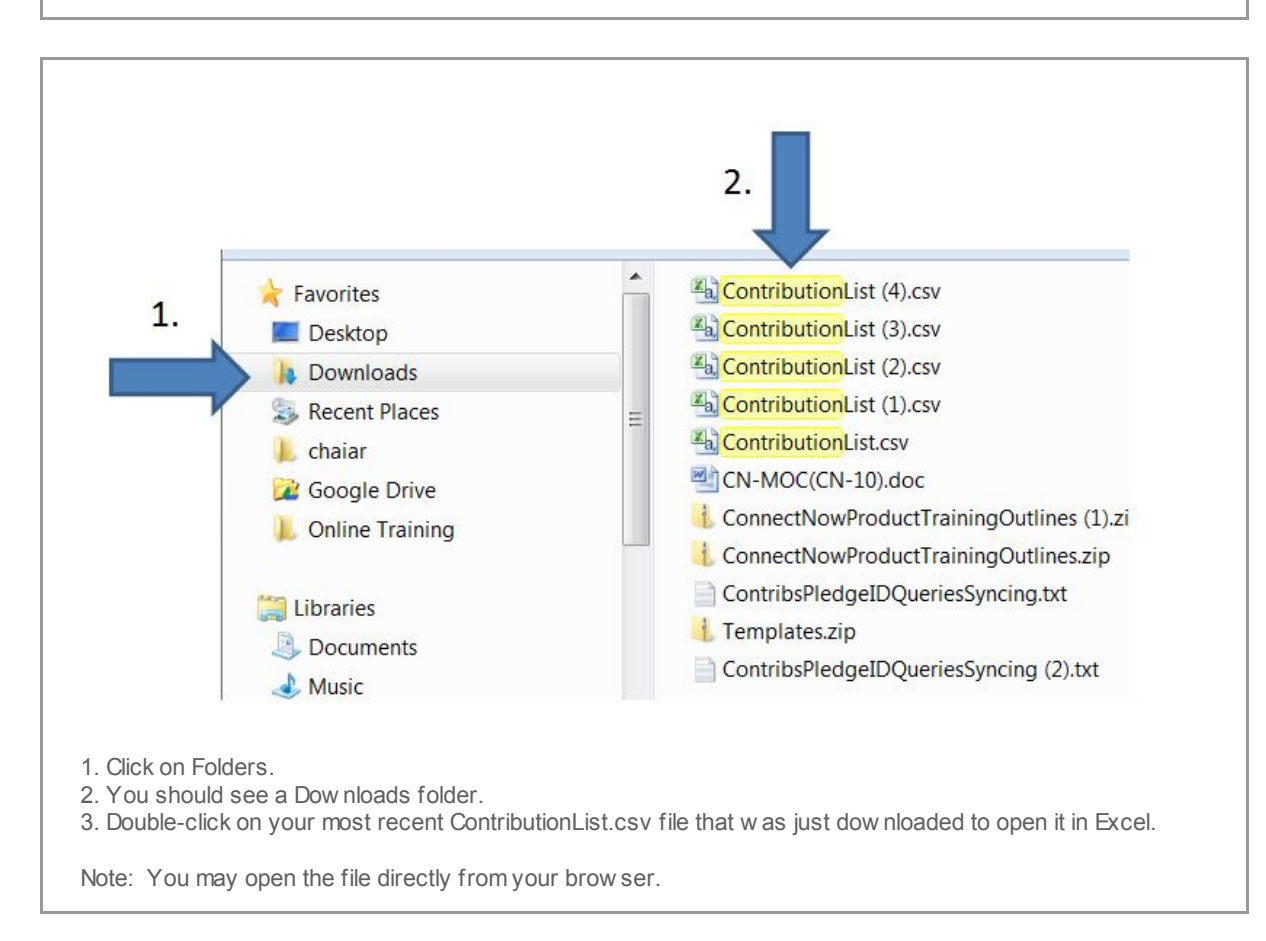

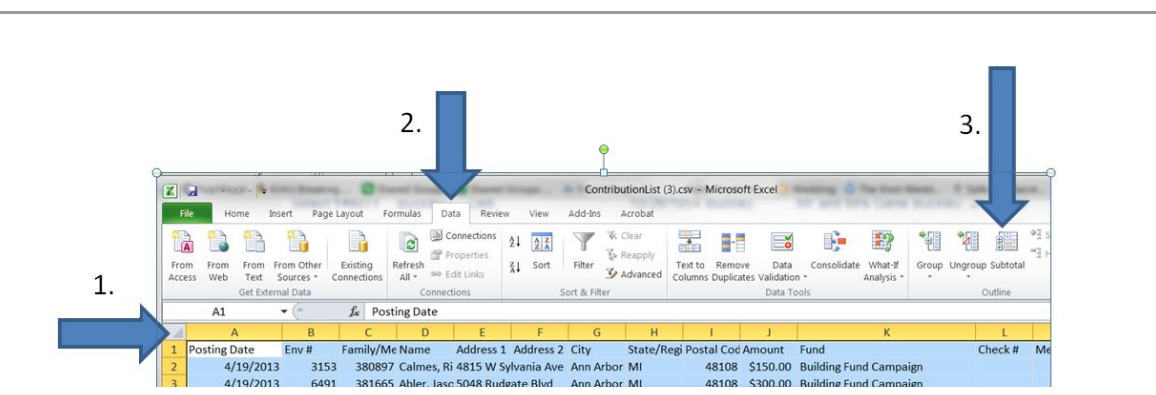

|       | 1/20/2020      |          | sorros i menjado so io naugare ona   |                           | ananip ana campaipi                                                                                                    |     |
|-------|----------------|----------|--------------------------------------|---------------------------|----------------------------------------------------------------------------------------------------|-----|
| 4     | 4/14/2013      | 5135     | 383303 Martin, Na 8931 Cedar Bnd     | Subtotal                  | rtory 2013                                                                                                    |     |
| 5     | 4/14/2013      | 3330     | 383157 Flatoff, Jol 3509 Harley Rd   |                           | rtory 2013                                                                                                    |     |
| 6     | 4/14/2013      | 8990     | 383056 Tanger, Mi 4626 Talmadge Gree | At each change in:        | rtory 2 13                                                                                                    | - 1 |
| 7     | 4/14/2013      | 7902     | 382916 Ofte, Thon 6830 Gettysburg Dr | Fund                      | to                                                                                                    | 4   |
| 8     | 4/14/2013      | 5618     | 382845 Hines, Sco 4203 Smith Rd      | Use function:             | rtory 10                                                                                                    | 4   |
| 9     | 4/14/2013      | 884      | 382326 Mueller, Er 2017 Northover Rd | Sum 👻                     | rtory 2013                                                                                                    |     |
| 10    | 4/14/2013      | 7917     | 381998 Gavinski, R 4335 Birchtree Dr | Add subtotal to:          | rtory 2013                                                                                                    |     |
| 11    | 4/14/2013      | 5317     | 381397 Rigden, Ca 4538 Hannaford Dr  | State/Region              | rtory 2013                                                                                                    |     |
| 12    | 4/14/2013      | 1368     | 380488 Graf, Al an 4152 Talmadge Woo | Postal Code               | rtory 2013                                                                                                    |     |
| 13    | 4/14/2013      | 1129     | 380422 Adams, To 6059 Needle Rock Ct | Fund                      | rtory 2013                                                                                                    |     |
| 14    | 4/14/2013      | 4249     | 381147 Spindler, R 5046 Planet Ave   | Check #                   | rtory 2013                                                                                                    |     |
| 15    |                |          |                                      | Memo                      |                                                                                                    |     |
| 16    |                |          |                                      | Replace current subtotals |                                                                                                    |     |
| 17    |                |          |                                      | Page break between groups |                                                                                                    |     |
| 18    |                |          |                                      | Summary below data        |                                                                                                    |     |
| 19    |                |          |                                      |                           |                                                                                                    |     |
| H 4 > | H Contribution | List (3) |                                      | Kemove All OK Cancel      |                                                                                                    |     |
|       |                |          |                                      | Come ()                   | Company and and a second second secon |     |

Click on the upper left hand corner of the sheet to select all cells.
Click on Data.

- 3. Click on Subtotal.
- 4. Select the follow ing:
  - a. At each change in : Fund
  - b. Use functions: Sum
  - c. Add subtotal to Amount
- 5. Click OK.

| osting Date | Env # | Family/Me | Name         | Address 1 | Address 2    | City      | State/Regi | Postal Cod / | Amount     | Fund                               |
|-------------|-------|-----------|--------------|-----------|--------------|-----------|------------|--------------|------------|------------------------------------|
| 4/19/2013   | 3153  | 380897    | Calmes, Ri   | 4815 W S  | ylvania Ave  | Ann Arbor | MI         | 48108        | \$150.00   | Building Fund Campaign             |
| 4/19/2013   | 6491  | 381665    | Abler, Jaso  | 5048 Rud  | gate Blvd    | Ann Arbor | MI         | 48108        | \$300.00   | Building Fund Campaign             |
|             |       |           |              |           |              |           |            |              | \$450.00   | <b>Building Fund Campaign Tota</b> |
| 4/14/2013   | 5135  | 383303    | Martin, Na   | 8931 Ced  | ar Bnd       | Ann Arbor | MI         | 48108        | \$50.00    | Offertory 2013                     |
| 4/14/2013   | 3330  | 383157    | Flatoff, Jol | 3509 Har  | ley Rd       | Ann Arbor | MI         | 48108        | \$65.00    | Offertory 2013                     |
| 4/14/2013   | 8990  | 383056    | Tanger, Ma   | 4626 Talr | madge Greer  | Ann Arbor | MI         | 48108        | \$100.00   | Offertory 2013                     |
| 4/14/2013   | 7902  | 382916    | Ofte, Thom   | 6830 Get  | tysburg Dr   | Ann Arbor | MI         | 48108        | \$50.00    | Offertory 2013                     |
| 4/14/2013   | 5618  | 382845    | Hines, Sco   | 4203 Smi  | th Rd        | Ann Arbor | MI         | 48108        | \$80.00    | Offertory 2013                     |
| 4/14/2013   | 884   | 382326    | Mueller, Er  | 2017 Nor  | thover Rd    | Ann Arbor | MI         | 48108        | \$100.00   | Offertory 2013                     |
| 4/14/2013   | 7917  | 381998    | Gavinski, R  | 4335 Birc | htree Dr     | Ann Arbor | MI         | 48108        | \$35.00    | Offertory 2013                     |
| 4/14/2013   | 5317  | 381397    | Rigden, Ca   | 4538 Han  | naford Dr    | Ann Arbor | MI         | 48108        | \$80.00    | Offertory 2013                     |
| 4/14/2013   | 1368  | 380488    | Graf, Al an  | 4152 Talr | madge Wood   | Ann Arbor | MI         | 48108        | \$25.00    | Offertory 2013                     |
| 4/14/2013   | 1129  | 380422    | Adams, To    | 6059 Nee  | edle Rock Ct | Ann Arbor | MI         | 48108        | \$20.00    | Offertory 2013                     |
| 4/14/2013   | 4249  | 381147    | Spindler, R  | 5046 Plan | net Ave      | Ann Arbor | MI         | 48108        | \$25.00    | Offertory 2013                     |
|             |       |           |              |           |              |           |            |              | \$630.00   | Offertory 2013 Total               |
|             |       |           |              |           |              |           |            |              | \$1,080.00 | Grand Total                        |

Your report will be displayed with subtotals breaking on the Funds. This report should match your batch and deposits for the day.

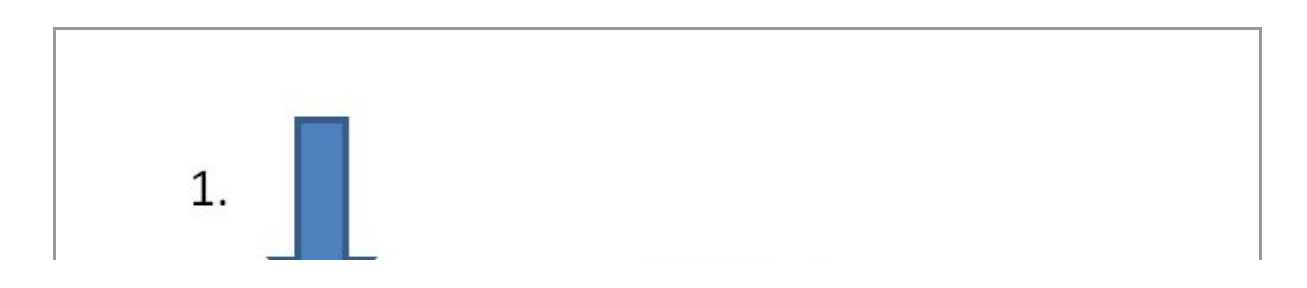

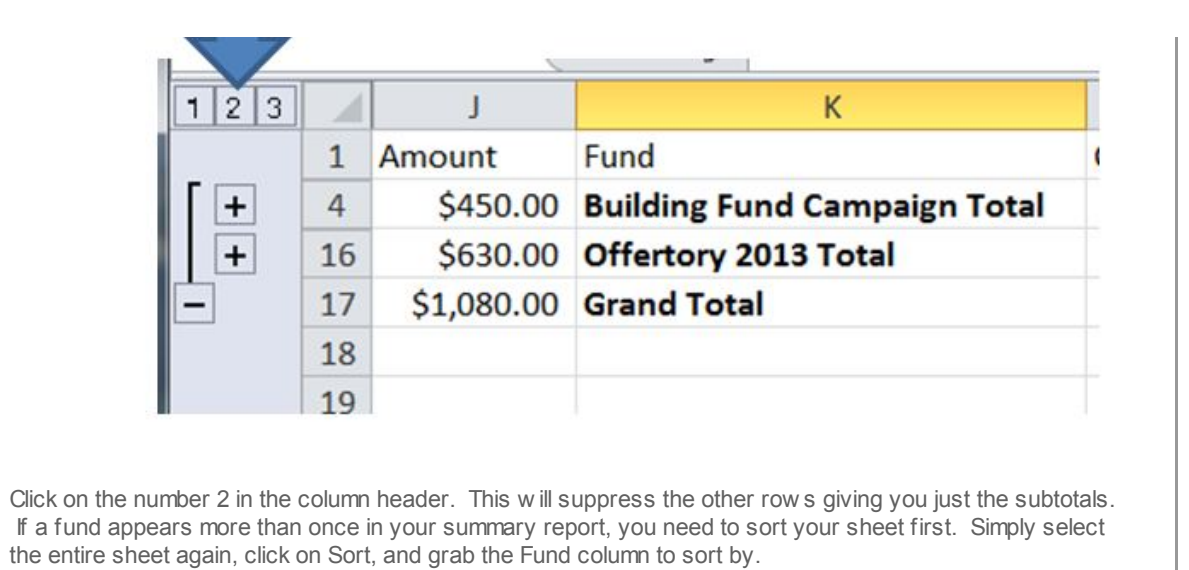

Copyright © 2013 Catholic Diocese of Sioux Falls, All rights reserved. You are a user of ParishSOFT.

Our mailing address is: Catholic Diocese of Sioux Falls 523 N Duluth Ave Sioux Falls, SD 57104

Add us to your address book

unsubscribe from this list update subscription preferences

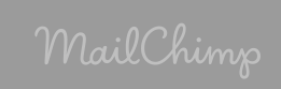